SISTEMA SANITARIO REGIONALE

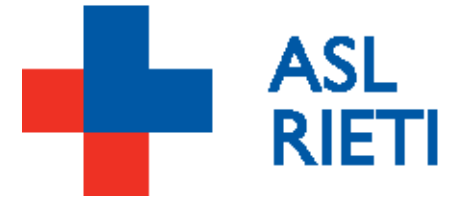

# Manuale operativo firma digitale su ELEFANTE Firma per refertazione (Pag.2)

Manuale operativo firma digitale su DEDALUS Lettera dimissione e referto ambulatoriale per FSE2.0 (Pag. 5)

Manuale operativo firma digitale su GIPSEWEB Firma per dimissione paziente (Pag. 10)

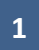

# MANUALE OPERATIVO PER L'UTILIZZO DELLA FIRMA DIGITALE - ELEFANTE

1. Posizionarsi nell'ambiente di REFERTAZIONE.

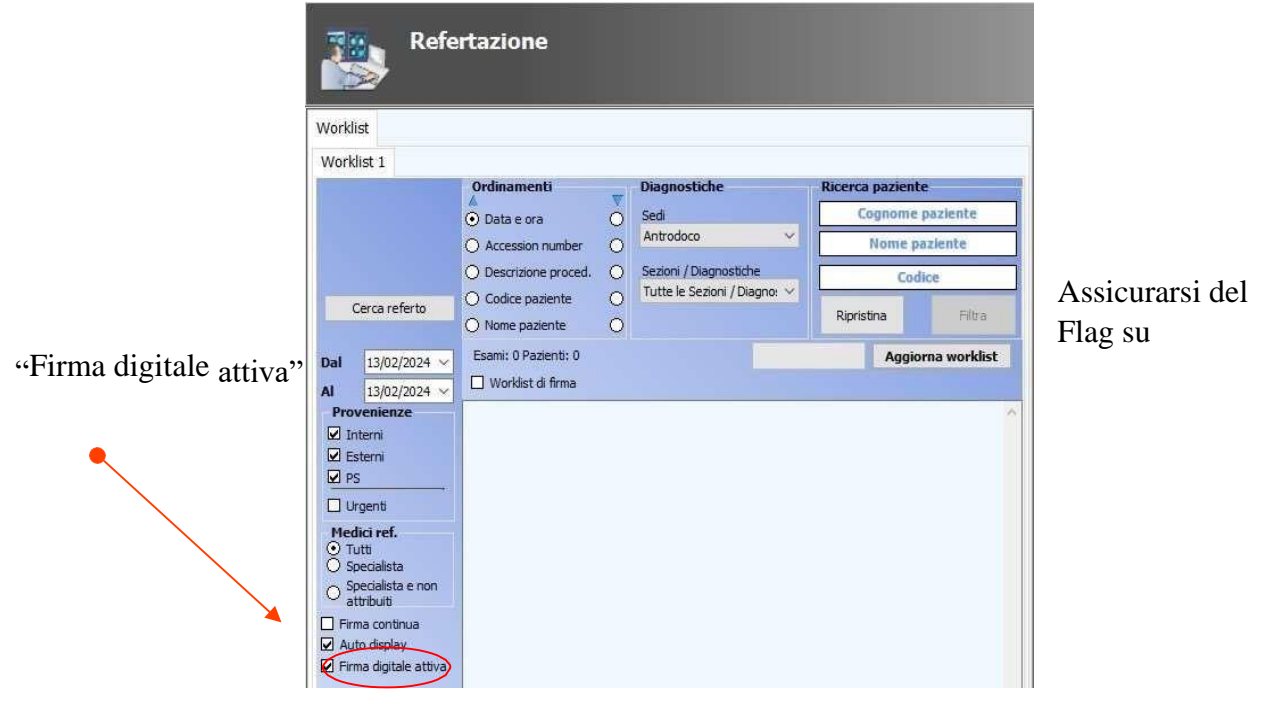

2. Aprire il referto come da prassi, una volta aperto il referto e trascritta la diagnosi, procedere con la firma digitale

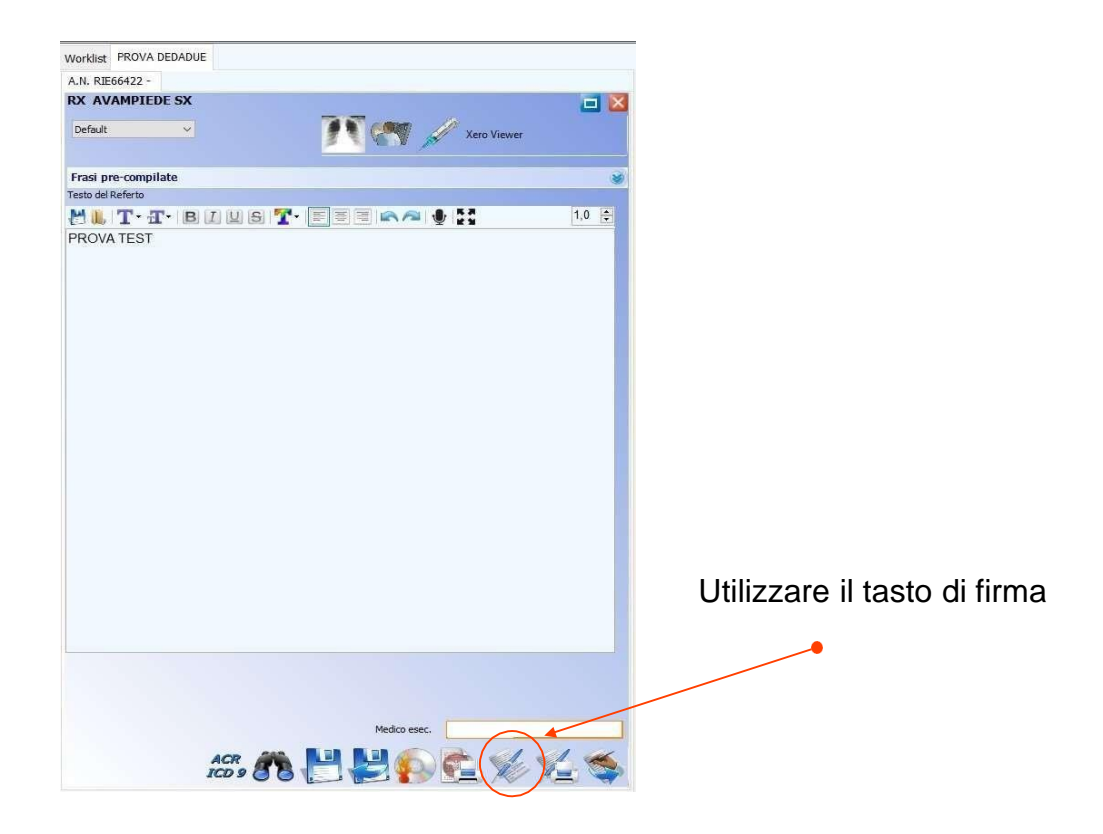

3. Si aprirà la seguente schermata di firma:

| Inserimento PIN         |                                                                                    |                                                                                   |
|-------------------------|------------------------------------------------------------------------------------|-----------------------------------------------------------------------------------|
| Agfa Service            |                                                                                    | Il pin di firma va ricercato                                                      |
| Pin di firma            |                                                                                    | all'interno della mail di<br>Nanirial "BUSTA CIECA"<br>Inserito la prima volta il |
| Password Temporanea (OT | )                                                                                  | automaticamente                                                                   |
| 🗆 Visualizza caratteri  | 1 IIIIIIIIIIIIIIIIIIIIIIIIIIIIIIIIIIII                                             |                                                                                   |
|                         | L'OTP arriverà in automatico sull'app<br>Namirial è dovrà essere inserito nel camp | 0                                                                                 |
| ANNULLA                 | 'Password Temporanea OTP"<br>Si raccomanda di non far scadere 1' OTP               | FIRMA                                                                             |
|                         | emporaneo.                                                                         |                                                                                   |

4. Una volta completata la procedura di firma il referto apparirà firmato nella seguente modalità:

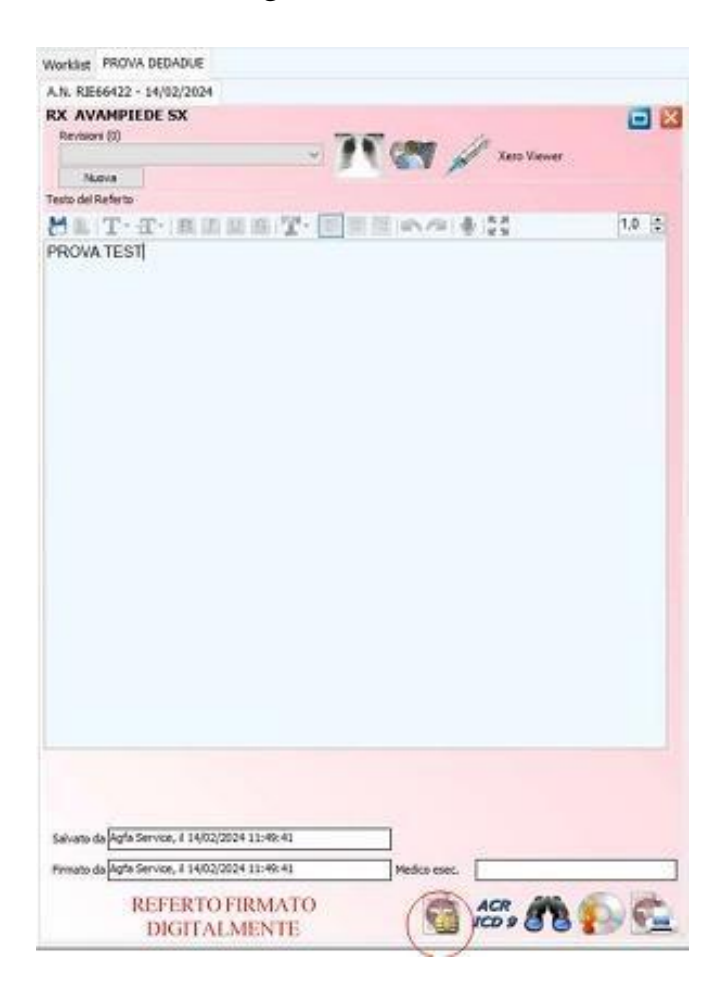

# DEDALUS

Il seguente documento ha l'obiettivo di presentare le modifiche apportate alla lettera di dimissione ed al referto ambulatoriale per consentirne la firma elettronica e l'invio all'FSE 2.0 (Fascicolo Sanitario Elettronico 2.0).

Al fine di rispettare le specifiche dell'FSE 2.0 è stato necessario modificare la struttura della lettera di dimissione e del referto ambulatoriale, tuttavia, la modalità di caricamento e la compilazione rimangono invariata rispetto alla versione precedente.

## Lettera di dimissione (LDO):

La differenza sostanziale è che la nuova lettera di dimissione è ora suddivisa in cinque distinte sezioni, non tutte necessariamente compilabili:

- 1. Header referto
- 2. Motivo del ricovero
- 3. Lettera di dimissione
- 4. Condizione alla dimissione
- 5. Footer referto

| CARICA TEMPLATE • Accoda • S                 | Sostituisci                                                                                        | Invia LDO                                                                                                  |
|----------------------------------------------|----------------------------------------------------------------------------------------------------|----------------------------------------------------------------------------------------------------|
| Firmato e Pubblicato                         |                                                                                                    |                                                                                                    |
| Dati Salienti                                | Header Referto Motivo del ricovero Lettera di Dimissione Condizione alla dimissione Footer Referto | Oscuramenti                                                                                                |
| Dati Salienti Ricovero                       | Sorgente     B     I     U     III     IIII     IIIIIIIIIIIIIIIIIIIIIIIIIIIIIIIIIIII               | Documento soggetto a maggior tutela<br>No Si<br>Il Paziente richiede l'oscuramento del<br>documento su FSE |
| Frasi Preconfigurate<br>Frasi Preconfigurate |                                                                                                    |                                                                                                    |

Al caricamento del template, le cinque sezioni vengono popolate in automatico secondo la configurazione del template utilizzato.

NB: le immagini successive servono a fornire indicazioni di massima sul contenuto delle sezioni; il template della LDO potrebbe differire da reparto a reparto.

#### Header referto

La prima sezione contiene i dati del ricovero e del paziente. L'unica azione richiesta, oltre alla verifica della correttezza dei dati, è quella di inserire la data di dimissione qualora il template della lettera venga caricato *prima* della dimissione del paziente.

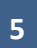

| 🔒 CARICA TEMPLATE 🛛 Accoda 💿     | Sostituisci                        |                              |                          |                    |                                                                                                   | Invia L | DO |
|----------------------------------|------------------------------------|------------------------------|--------------------------|--------------------|---------------------------------------------------------------------------------------------------|---------|----|
| Firmato e Pubblicato Document id |                                    |                              |                          |                    |                                                                                                   |         |    |
| Dati Salienti                    | Header Referto Motivo del ri       | covero Lettera di Dimissione | Condizione alla dimissio | one Footer Referto | Oscuramenti                                                                                       |         |    |
| Dati Salienti Ricovero           | Sorgente B I U<br>Stili + Paragraf | - Conden • 13 •              |                          | 2                  | Documento soggetto a maggior tutela<br>Il Paziente richiede l'oscuramento del<br>documento su FSE | No      | Si |
| Dati Salienti Diario             |                                    | LETTERA DI DIMIS             | SIONE                    |                    |                                                                                                   |         |    |
| Frasi Preconfigurate             | Reparto: REPART                    | O CORSI                      | Rie                      | ti: 21/05/2024     |                                                                                                   |         |    |
| Frasi Preconfigurate             |                                    |                              |                          |                    |                                                                                                   |         |    |
|                                  | Paziente:                          | PROVA ADVICE TEST            | Nosologico:              | 2024005110         |                                                                                                   |         |    |
|                                  | Luogo di nascita:                  | ROMA                         | Data di nascita:         | 01/01/2000         |                                                                                                   |         |    |
|                                  | Codice Fiscale:                    | PRVDVC00A01H282W             |                          |                    |                                                                                                   |         |    |
|                                  | Data ricovero:                     | 28/03/2024                   | Data<br>dimissione:      |                    |                                                                                                   |         |    |

#### Motivo del ricovero

La seconda sezione contiene il motivo del ricovero. In genere viene recuperato in automatico dalla scheda **Motivo ricovero ed orient. diagnostico**. Qualora questa scheda non venisse compilata, la sezione dovrà essere completata manualmente prima della firma.

| CARICA TEMPLATE • Accoda • Sos<br>Firmato e Pubblicato Document id   | stituisci                                                                                                    | Invia LDO                                                                                            |
|----------------------------------------------------------------------|----------------------------------------------------------------------------------------------------|----------------------------------------------------------------------------------------------------|
| Dati Salienti                                                        | Header Referto Motivo del ricovero Lettera di Dimissione Condizione alla dimissione Footer Referto                                                                                                    | Oscuramenti                                                                                          |
| Dati Salienti Ricovero                                               | ⊡ Sorgente         B         I         I <td>Documento soggetto a maggior tutela No Si<br/>Il Paziente richiede l'oscuramento del documento su FSE</td> | Documento soggetto a maggior tutela No Si<br>Il Paziente richiede l'oscuramento del documento su FSE |
| Dati Salienti Diario<br>Frasi Preconfigurate<br>Frasi Preconfigurate | Motivo:<br>Ricovero di prova                                                                                                    |                                                                                                    |

#### Lettera di dimissione

La terza sezione consiste nel corpo principale della lettera di dimissione. In genere contiene la diagnosi, le patologie, l'anamnesi di ingresso, le indagini praticate e la terapia.

| CARICA TEMPLATE Accoda Sostituisci  Firmato e Pubblicato Document id |                                                                                                    |                                                                                                   |         |  |  |
|----------------------------------------------------------------------|----------------------------------------------------------------------------------------------------|---------------------------------------------------------------------------------------------------|---------|--|--|
| Dati Salienti                                                        | Header Referto Motivo del ricovero Lettera di Dimissione Condizione alla dimissione Footer Referto | Oscuramenti                                                                                       |         |  |  |
| Dati Salienti Ricovero                                               | B Sorgente       B I U IIIII XIIIIIIIIIIIIIIIIIIIIIIIIIII                                          | Documento soggetto a maggior tutela<br>Il Paziente richiede l'oscuramento del<br>documento su FSE | 0 0 0 ⊡ |  |  |

#### Condizione alla dimissione

La quarta sezione contiene le informazioni legate allo stato clinico alla dimissione.

| 🕒 CARICA TEMPLATE 💿 Accoda 🖉                                                    | ) Sostituisci                                                                                      | IN                                                                                                    | VIA LDO |
|---------------------------------------------------------------------------------|----------------------------------------------------------------------------------------------------|----------------------------------------------------------------------------------------------------|---------|
| Firmato e Pubblicato                                                            |                                                                                                    |                                                                                                    |         |
| Dati Salienti                                                                   | Header Referto Motivo del ricovero Lettera di Dimissione Condizione alla dimissione Footer Referto | Oscuramenti                                                                                            |         |
| Dati Salienti Ricovero      Dati Salienti Diagnostici      Dati Salienti Diario | State clinice alla dimissione:                                                                     | Documento soggetto a maggior tutela<br>N<br>Il Paziente richiede l'oscuramento del<br>documento su FSE | No Si   |
| Frasi Preconfigurate                                                            | State chines and universione.                                                                      |                                                                                                    |         |
| Frasi Preconfigurate                                                            |                                                                                                    |                                                                                                    |         |

#### Footer referto

La quinta ed ultima sezione contiene le informazioni di chiusura del referto. In genere i saluti e i dati del medico compilatore.

| CARICA TEMPLATE Accoda                                                                     | Sostituisci                                                                                                    | Invia LDO                                                                                                  |
|--------------------------------------------------------------------------------------------|----------------------------------------------------------------------------------------------------|----------------------------------------------------------------------------------------------------|
| Firmato e Pubblicato Document id                                                           |                                                                                                    |                                                                                                    |
| Dati Salienti                                                                              | Header Referto Motivo del ricovero Lettera di Dimissione Condizione alla dimissione Footer Referto                                                                                                    | Oscuramenti                                                                                                |
| Dati Salienti Ricovero  Dati Salienti Ricovero  Dati Salienti Diario  Frasi Preconfigurate | Sorgente     B     I     I     < | Documento soggetto a maggior tutela<br>No Si<br>Il Paziente richiede l'oscuramento del<br>documento su FSE |
| Frasi Preconfigurate                                                                       | Il medico<br>Dott. ABC DEF                                                                                                    |                                                                                                    |

Ognuna delle cinque sezioni è liberamente modificabile, come nella precedente versione. Prima di procedere alla firma digitale è tuttavia necessario assicurarsi che siano tutte compilate altrimenti il sistema non permetterà di procedere.

### Referto ambulatoriale (RSA)

In modo analogo alla LDO è stato adeguato anche il referto, che è stato suddiviso in quattro sezioni:

- 1. Header referto
- 2. Referto
- 3. Prestazioni
- 4. Footer referto

Anche in questo caso il caricamento del template popola in automatico le varie sezioni, secondo quanto concordato in sede di definizione del referto.

- Header referto: contiene l'intestazione dell'ambulatorio
- Referto: contiene la relazione della visita ambulatoriale
- Prestazioni: contiene la prestazione oggetto di refertazione
- Footer referto: contiene la firma del medico

### Firma della lettera di dimissione e/o referto ambulatoriale

Come in precedenza è possibile compilare in più sessioni la lettera di dimissione o il referto ambulatoriale, il salvataggio non comporta la firma digitale, tuttavia, al momento della finalizzazione e della stampa del documento per la consegna al paziente è necessario procedere con la firma digitale.

Premendo il tasto **Invia LDO/Invia RSA** il sistema effettuerà un salvataggio locale del documento e visualizzerà una maschera contenente l'anteprima di stampa ed i campi da compilare necessari alla firma e all'invio all'FSE.

- Alias di firma: corrisponde al Codice dispositivo ed ha un formato RHIXXXXXXXXXXXXX
- Password di firma: corrisponde al PIN consegnato all'interno della busta cieca
- Device di firma: è l'ID numerico visibile nell'App Namirial
- One Time Password: è il codice OTP temporaneo visibile nell'App Namirial

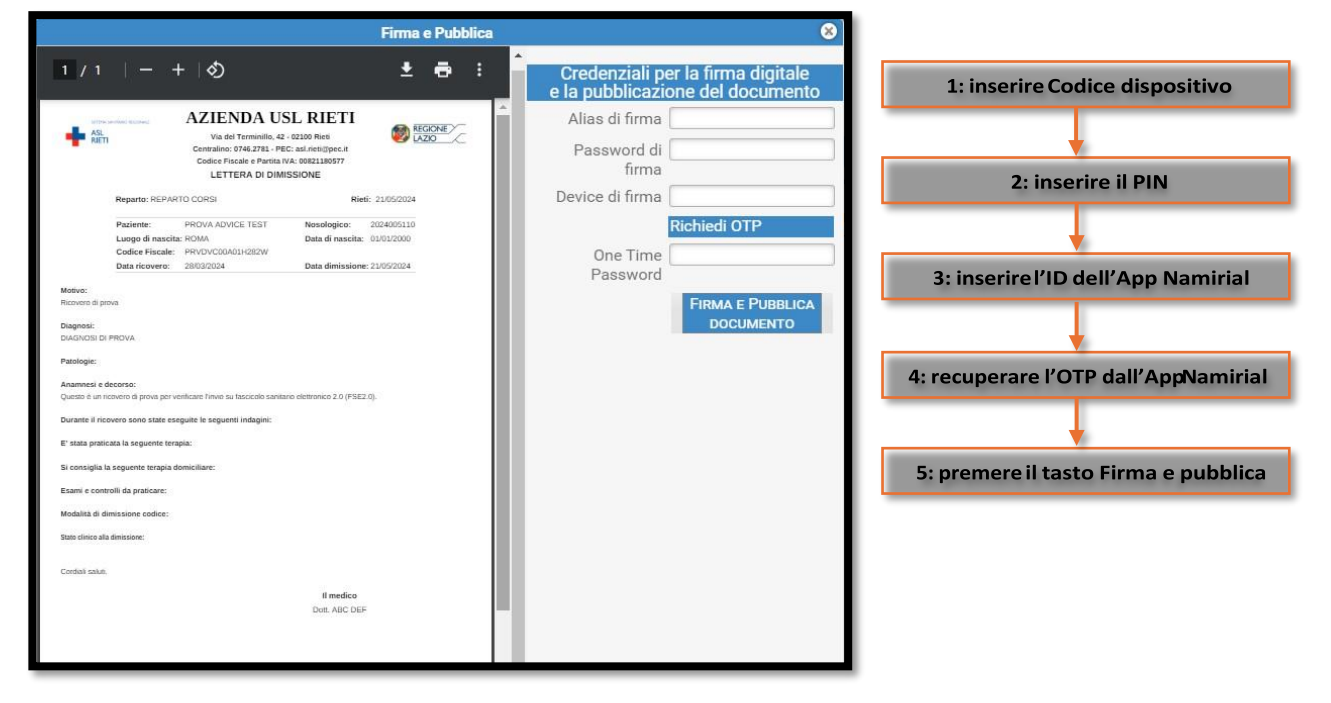

*NB:* è possibile comunicare a Dedalus il **Device di firma** in modo da farlo salvare nel profilo personale per non doverlo immettere ogni volta.

NB: il tasto **Richiedi OTP** permette di ricevere il codice OTP tramite messaggio di notifica, in alternativa a doverlo recuperare aprendo l'App Namirial.

Una volta compilati tutti i campi (OTP incluso) si può infine premere il tasto **Firma e pubblica documento** per concludere la procedura.

Al termine della firma apparirà un messaggio che comunicherà la corretta esecuzione. I documenti firmati digitalmente e pubblicati in FSE sono identificabili attraverso un codice visualizzato nella maschera di compilazione:

| CARICA TEMPLATE • Accoda • Sostituisci RINVIA LDO SCARICA LDO Firmato e Pubblicato 🖉 Documenti d 2.16.840.1.113883.2.9.2.120.4.4^12011001900.3.7306391424034628052.1 |                |                     |                       |                            |                |  |  |
|----------------------------------------------------------------------------------------------------|----------------|---------------------|-----------------------|----------------------------|----------------|--|--|
| Dati Salienti                                                                                                    | Header Referto | Motivo del ricovero | Lettera di Dimissione | Condizione alla dimissione | Footer Referto |  |  |
| Dati Salienti Ricovero                                                                                                    | Stili          | BIU }≣ :            |                       |                            | 5.7            |  |  |
| Frasi Preconfigurate                                                                                                    |                |                     |                       |                            | 23             |  |  |
| Frasi Preconfigurate                                                                                                    |                |                     |                       |                            |                |  |  |

#### Modificare un documento firmato e pubblicato in FSE

È possibile correggere una lettera di dimissione o un referto ambulatoriale firmata e pubblicato semplicemente modificando il contenuto e andando poi a premere il tasto **Rinvia LDO/Rinvia RSA**. In questo caso la precedente versione del documento sarà sostituita con nuova versione ma sarà necessario ripetere la procedura di firma elettronica per il documento sostitutivo.

*NB: Il tasto Scarica LDO/Scarica RSA serve a scaricare la versione PDF del documento firmato e pubblicato in FSE.* 

#### Annullare un documento firmato e pubblicato in FSE

È possibile annullare un documento firmato e pubblicato in FSE ma per farlo è necessario utilizzare un template annullativo.

| CARICA TEMPLATE • Accoda • Sostituisci ANNULLA L |                                                                     |                   |                |  |  |  |  |
|--------------------------------------------------|---------------------------------------------------------------------|-------------------|----------------|--|--|--|--|
| Dati Salienti                                    | Header Referto Motivo del ricovero Lettera di Dimissione Condizione | e alla dimissione | Footer Referto |  |  |  |  |
| Dati Salienti Ricovero                           | Sorgente B I U I = = X B B E = =                                    |                   |                |  |  |  |  |
| Frasi Preconfigurate Frasi Preconfigurate        |                                                                     | 23 (              |                |  |  |  |  |

Tramite il tasto **Carica Template** dovrà essere caricato (in accodamento) il template annullativo, contestualmente apparirà il tasto **Annulla LDO/Annulla RSA**. Premuto il tasto ed effettuata la procedura di firma, il documento pubblicato in FSE sarà annullato.

### GIPSEWEB – GUIDA PROCESSO FIRMA DIGITALE

La funzionalità di Firma Digitale viene proposta dal sistema in fase di dimissione del paziente, immediatamente dopo avere cliccato il pulsante "Chiudi contatto".

La finestra che viene proposta dal sistema presenta le seguenti alternative:

| Firma digitale - Cartella Clir  | nica di Pronto Soccorso - F     | AZIENTE IGNOTO 608 [ 15 - 64 | anni ]              |      |            |                   |
|---------------------------------|---------------------------------|------------------------------|---------------------|------|------------|-------------------|
| Dispositivo rsig:laziocrea:http | ps://gwapi.laziocrea.it/firmawe | eb?otp=true&cfg=10106200000  | 0000850             | ) Fi | ma Annulla | Salva senza firma |
| Nome utente                     | Password                        | One time password            | Dispositivo OTP     | 1    | +          |                   |
| Pronto                          |                                 |                              |                     |      |            | $\overline{)}$    |
| Report                          | Stato                           | Errore                       | Messaggio di errore |      | 1          | N N               |
| emergency_report.pdf            | In attesa                       | della firma                  |                     |      |            |                   |

- "Firma": consente l'avvio del processo di firma, previa compilazione dei campi in giallo, con la conseguente produzione del Verbale di Pronto Soccorso. Affinché la procedura avvenga con successo, è necessario quindi disporre delle credenziali di firma quali Nome utente, Password, One time password e Dispositivo OTP.
- "Annulla": il Verbale di Pronto Soccorso non verrà né prodotto né firmato.
- "Salva senza firma": il Verbale di Pronto Soccorso verrà prodotto ma non verrà firmato. Sarà possibile firmarlo in un secondo momento come descritto nel paragrafo successivo "Documenti non firmati".

Per completare il processo di firma si devono quindi inserire le proprie credenziali ricevute tramite mail dal gestore di firma Namirial:

1. Nome utente: codice "Dispositivo Assegnato", la cui forma è del tipo "RHIxxxxxxxxxxx.". (reperire questo dato da mail "EMISSIONE DISPOSITIVO DI FIRMA DIGITALE" ricevuta da noreply@namirial.com nel paragrafo RIEPILOGO DATI CERTIFICATO) 2. Password: è il PIN di firma che viene inviato all'interno della busta cieca in allegato alla mail. (reperire questo dato da mail "EMISSIONE DISPOSITIVO DI FIRMA DIGITALE" ricevuta da noreply@namirial.com nell'allegato alla mail che si apre con la password cliccando sul link) 3. One time password: Codice OTP generato dall'APP Namirial OTP che quindi deve essere necessariamente scaricata dallo store (Android o Apple) del proprio cellulare. Namirial OTP Alessandro :: 4. Dispositivo OTP: ID dispositivo visibile Namirial OTP dell'APP Namirial OTP all'interno scaricata sul proprio cellulare. 544383

La compilazione dei campi relativi al Nome utente, Password e Dispositivo OTP viene richiesta solo la prima volta. Il sistema infatti mantiene in memoria i dati a partire dal secondo documento che viene firmato e sarà necessario il solo inserimento della One time password, codice temporaneo generato dall'applicazione Namirial , come da immagine sotto:

| Nome utente | RHIE       | Password | <br>One time password | Dispositivo OT | P |
|-------------|------------|----------|-----------------------|----------------|---|
|             | 1111010120 | J        |                       |                |   |

Dopo avere cliccato sul pulsante "Firma", se il processo è andato a buon fine, comparirà l'indicazione "Documento prodotto con successo" ed il documento presenterà il timbro di firma in alto a destra.

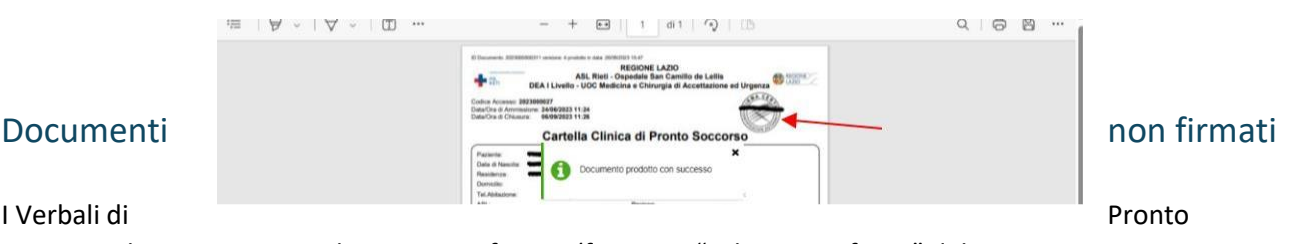

I Verbali di

Soccorso che sono stati prodotti ma non firmati (funzione "Salva senza firma" del processo

di Firma Digitale) sono rappresentati dall'icona Firma 📝 visibile all'interno della Modulistica.

| <b>≧≡</b><br>Pazienti | → E In arrivo Liste   | <b>М</b> арра    | L<br>Contatto M    | odulistica  |                     | 1     |
|-----------------------|-----------------------|------------------|--------------------|-------------|---------------------|-------|
| Localizzazione p      | aziente               | Documenti        | Report             |             |                     |       |
| Cognome<br>Nome       | PROVA                 | Documento        |                    | Prodotto da | Data/Ora Produzione |       |
| Unità                 | Pronto Soccorso Rieti | Cartella Clinica | di Pronto Soccorso |             | 28/09/2023 14:38:56 | 0 6 L |

È possibile quindi procedere con la sola firma in un secondo momento semplicemente selezionando l'icona Firma *C*. In questo caso la maschera della funzione Firma Digitale presenterà solo le due opzioni "Firma" e

"Annulla" ma non "Salva senza firma":

- Firma: si avvia la procedura di firma digitale che, se va a buon fine, produrrà il documento firmato.
- Annulla: si annulla il processo di firma per cui rimarrà il documento prodotto in precedenza.

È possibile, inoltre, procedere con la firma massiva dei documenti non firmati, utilizzando la funzione "Documenti non firmati" all'interno della sezione Utilità:

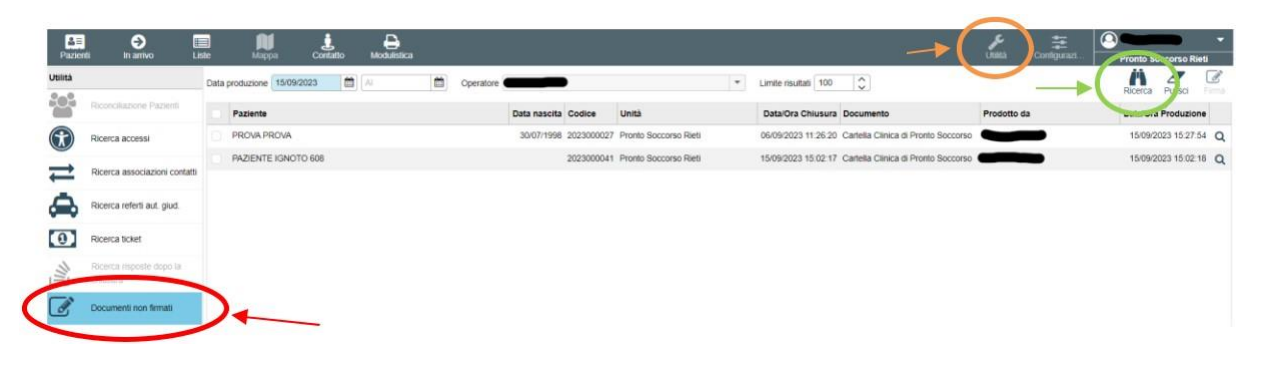

Tale funzionalità, propone automaticamente come filtro la data di chiusura impostata con la data odierna, eventualmente modificabile. Non è invece modificabile il campo relativo all'operatore che viene compilato in modo automatico con il nome dell'Operatore che ha effettuato l'accesso.

Selezionando quindi il tasto "Ricerca" 🥼 il sistema attiva la ricerca restituendo l'elenco dei pazienti dimessi, il cui Verbale di Pronto Soccorso non è stato firmato.

È possibile selezionare il singolo documento, oppure più documenti, in modo da abilitare il pulsante Firma

| Da | ata produzione 15/09/2023 🛍 Al 💼 Operator |              |            |                       | Limite risultati 100                                    |             | Ricerca Pulisci       |
|----|-------------------------------------------|--------------|------------|-----------------------|---------------------------------------------------------|-------------|-----------------------|
| C  | aziente                                   | Data nascita | Codice     | Unità                 | Data/Ora Chiusura Documento                             | Prodotto da | Data/Ora Produzione   |
|    | PROVA PROVA                               | 30/07/1998 2 | 2023000027 | Pronto Soccorso Rieti | 06/09/2023 11:26:20 Cartella Clinica di Pronto Soccorso | -           | 15/09/2023 15:27:54 Q |
|    | PAZIENTE IGNOTO 608                       | 2            | 2023000041 | Pronto Soccorso Rieti | 15/09/2023 15:02:17 Cartella Clinica di Pronto Soccorso |             | 15/09/2023 15:02:18 Q |

in alto a destra (cerchiato nell'immagine sotto) per procedere quindi alla firma dei documenti.